## 學生使用 openid 帳密 登入喜閱網 操作步驟

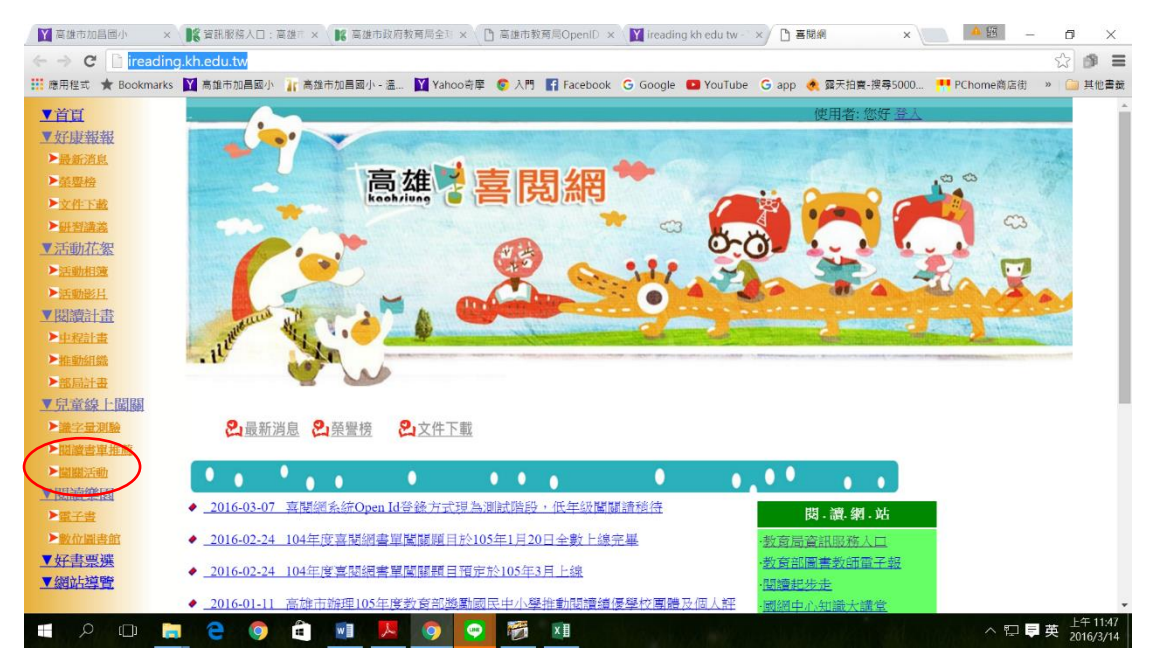

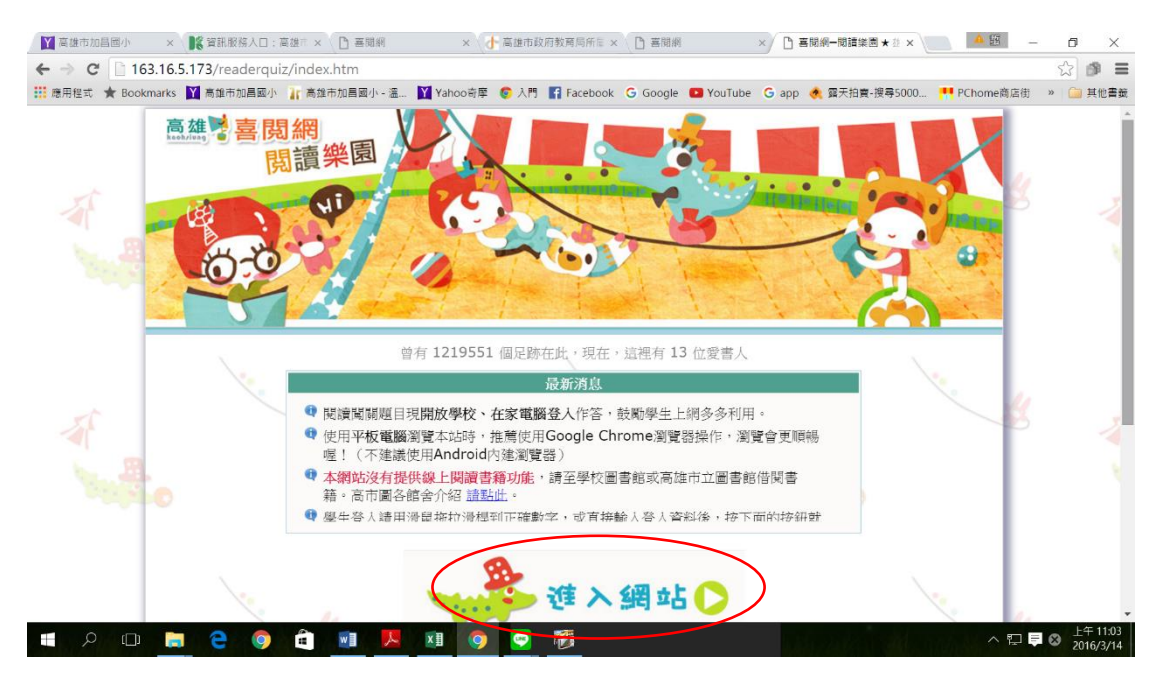

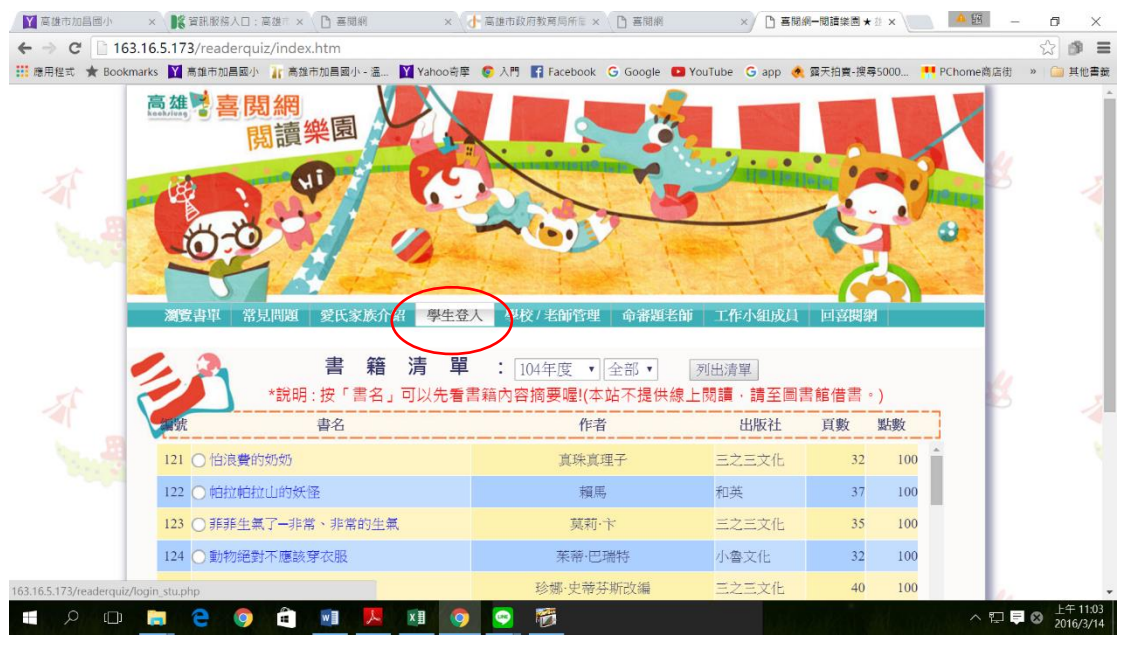

| 🚦 應用程式 ★ Bookmarks 💟 高雄市加昌國小 🁔 高雄 | 市加昌國小 - 溫 💟 Yahoo奇摩 💿 入門            | 류 Facebook G Google 🗖 YouTube G app 🔌<br>R뒤 7次 言五 | 露天拍賣-搜尋5000 📫 PChomei | 8店街 » 🧀 其他書養 |
|-----------------------------------|-------------------------------------|---------------------------------------------------|-----------------------|--------------|
| # 0                               | B 1048++ 67# - 555555               |                                                   | •                     | 8 ,          |
|                                   | 55                                  | (詞位有件改定,必江工造且按朝八)                                 |                       |              |
|                                   | 55                                  |                                                   |                       |              |
|                                   | 出生日期 90-01-15                       | (請尬滑桿設定,或在左邊直接輸入)                                 |                       |              |
| *                                 | (CR)(+-/3-D) ·                      |                                                   |                       | 8 🔺          |
| <b>N</b>                          | 15                                  |                                                   | •                     | 1            |
|                                   | A # # # # # # # # # # # # # # # # # | <b>進入閱讀樂圖</b>                                     |                       |              |
|                                   |                                     |                                                   |                       |              |

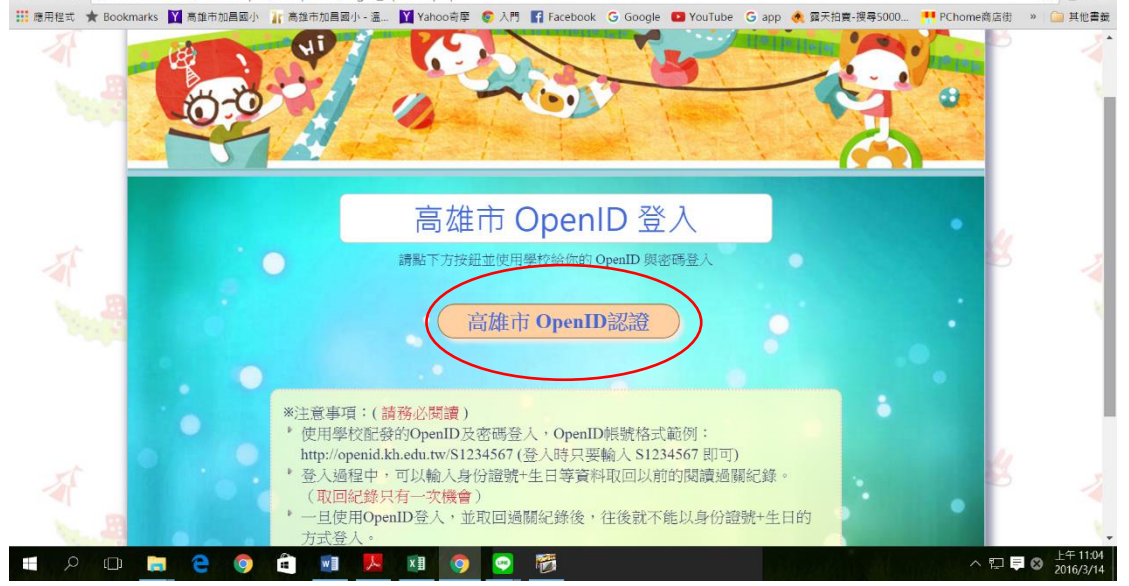

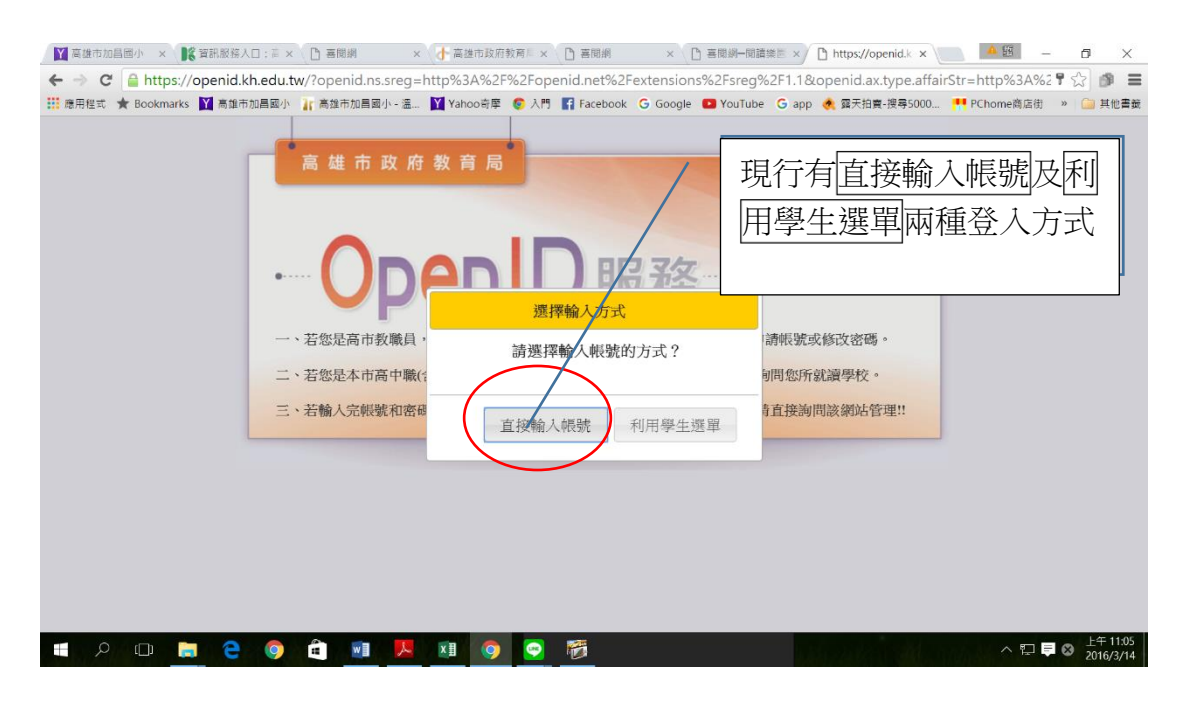

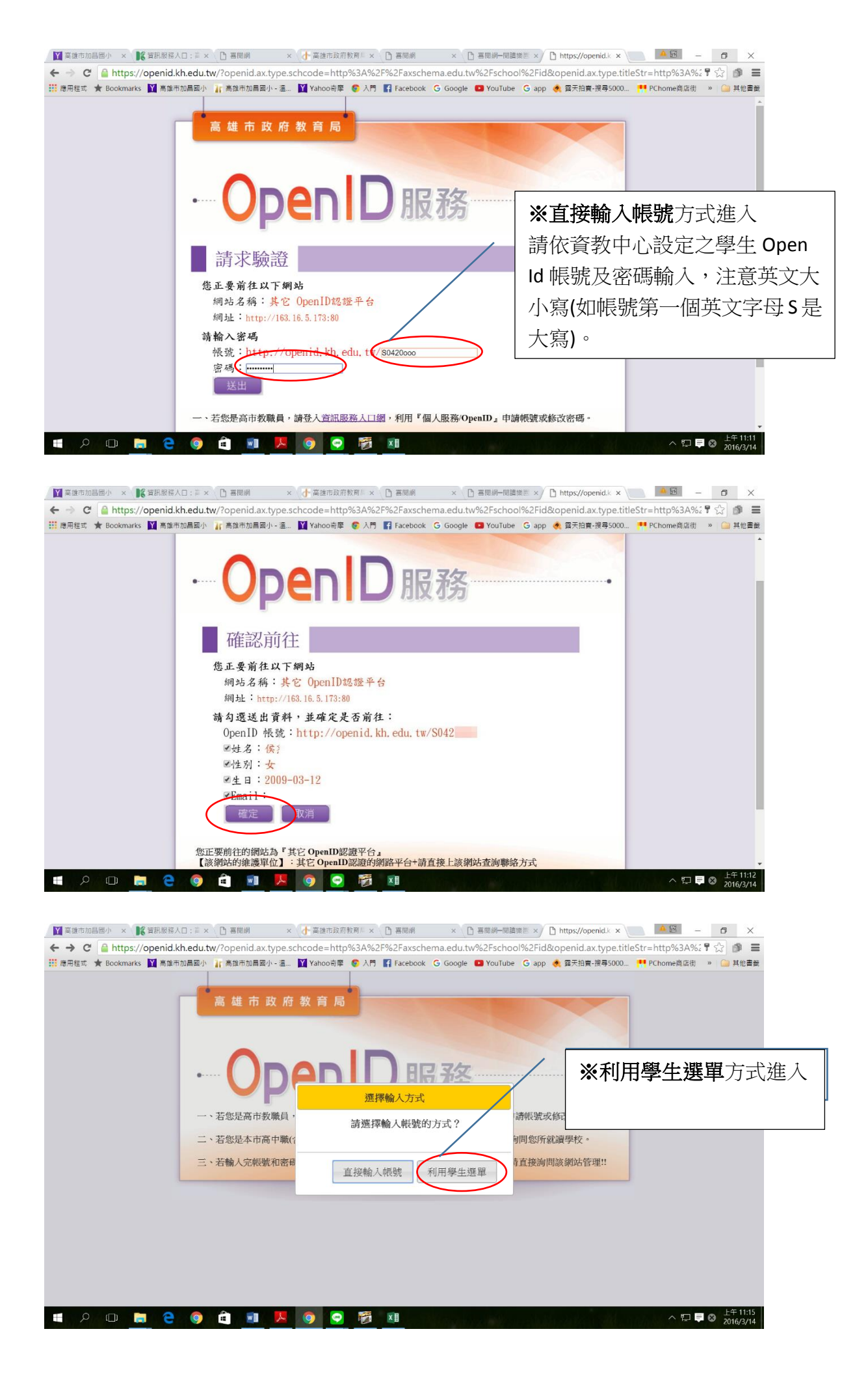

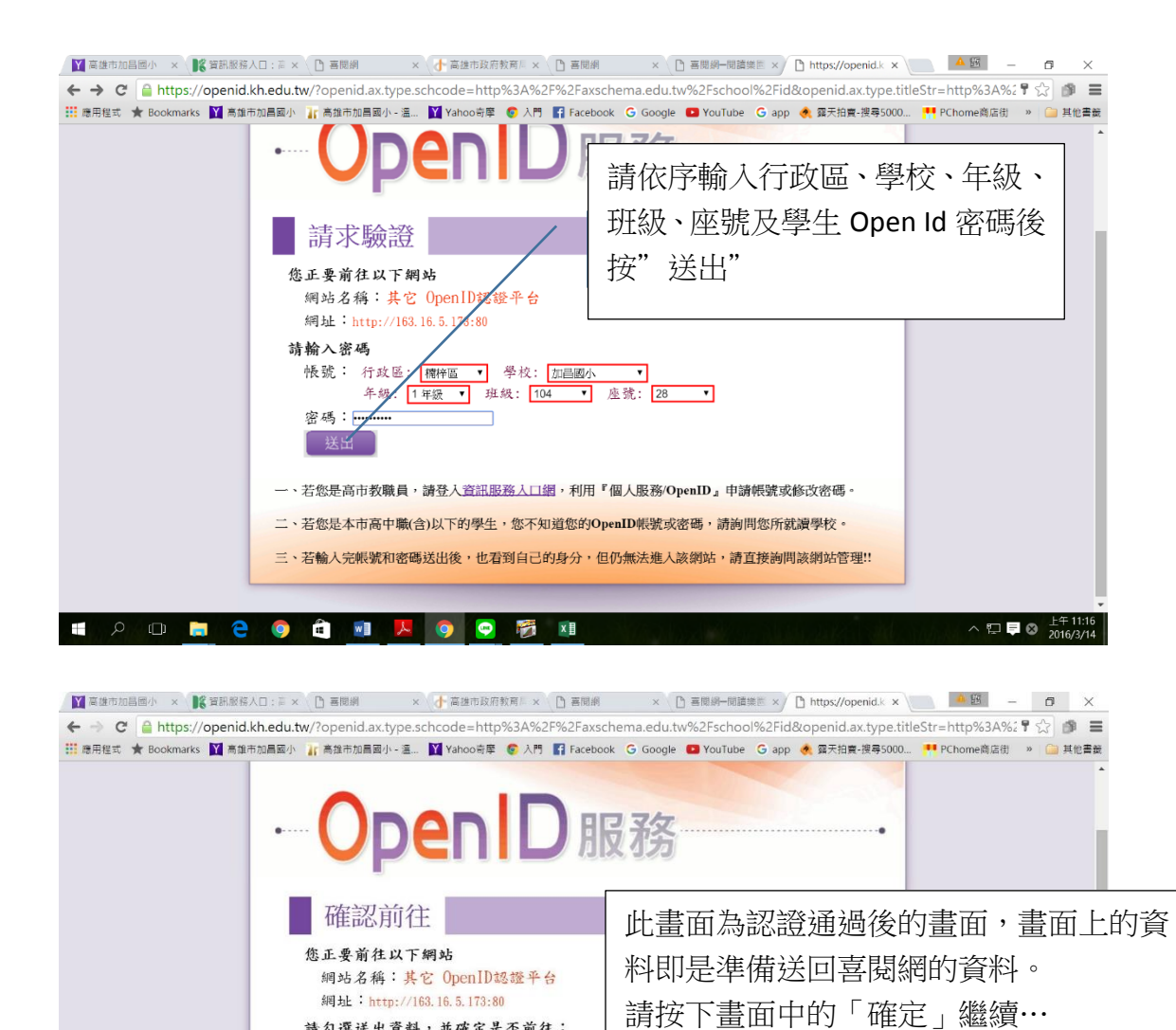

閱網。

## 學生取回喜閱網闖關-過關紀錄(只一次機會)

請勾選送出資料,並確定是否前往: OpenID 帳號: http://openid.kh.edu,

您正要前往的網站為『其它 OpenID認證平台』 【該網站的維護單位】:其它 OpenID認證的網路平台+請直接上該網站查詢聯絡方式

📙 🧑 🤤 🗱 💴

■姓名:侯?■性別:女

✓Email

🎯 💼 🔟

ළ 🔲 📄

■生日:2009-03-12

確定
取消

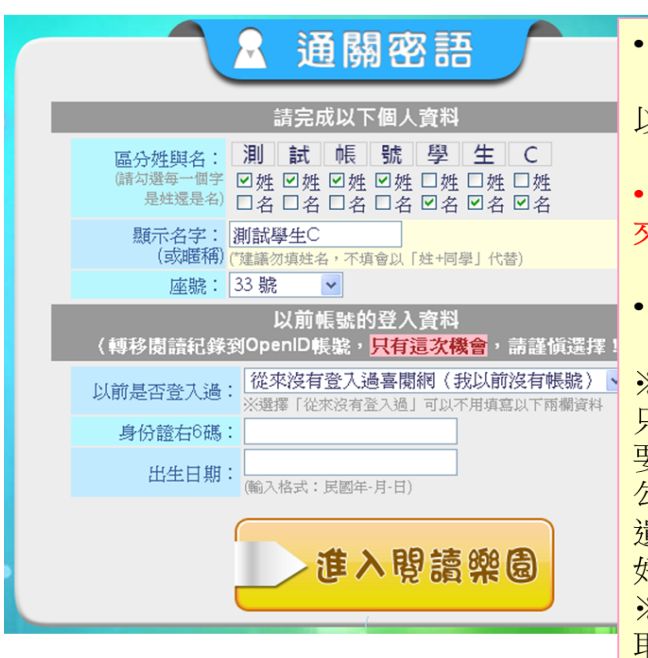

•由於部份個人資料OpenID並沒有提供 (如:座號)故在此必須填寫部份的資料 以完成帳號的建立。

다 🗖 😒

※注意:不齊全的資料會導致無法登入喜

- •如果沒有過關紀錄需要取回,請選擇「從來沒有登入過喜閱網」。
- •最後請按下「進入閱讀樂園」繼續...

※注意:因個資關係,網站在某些情況下只顯示學生的姓氏而不顯示名字,所以需要學生勾選哪些字是姓氏,哪些字是名字,勾選時,每個字都必須區分姓或名,不能 遺漏。顯示名字可以自訂,沒有限制,最 好不要顯示完整名字。 ※注意:取回過關紀錄只有在此畫面才能 取回,只有這次機會,請謹慎選擇。